Myストッカーを初期化する

Myストッカーヘコピーした全てのファイルを一括して消去(初期化)することができます。

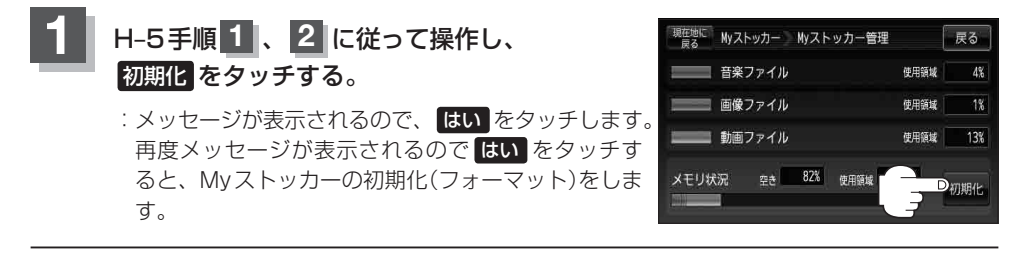

● 初期化中は絶対に本機の電源を切ったり、ACアダプターを抜かないでください。本機の故障の原因となるおそれがあります。

●初期化で"はい"を選択すると、Myストッカーのファイルは消去され、二度と復帰しません。